#### Установка ключей Astra Digsig

2025/03/16 14:37

```
sudo apt install astra-digsig-oldkeys -y
sudo mkdir -p /etc/digsig/keys/legacy/kaspersky
sudo cp -v kaspersky_astra_pub_key.gpg /etc/digsig/keys/legacy/kaspersky
sudo update-initramfs -u -k all
sudo reboot
```

#### Установка и настройка PostgreSQL

```
sudo apt install postgresgl-14 -y
sudo sed -i 's/^.*shared buffers =.*/shared buffers = 1024MB/g'
/etc/postgresgl/14/main/postgresgl.conf
sudo sed -i 's/^.*max stack depth =.*/max stack depth = 7MB/g'
/etc/postgresql/14/main/postgresql.conf
sudo sed -i 's/^.*work mem =.*/work mem = 16MB/g'
/etc/postgresgl/14/main/postgresgl.conf
sudo sed -i 's/^.*max connections =.*/max connections = 151/g'
/etc/postgresgl/14/main/postgresgl.conf
sudo sed -i 's/^.*max parallel workers per gather
=.*/max_parallel_workers_per_gather = 0/g'
/etc/postgresgl/14/main/postgresgl.conf
sudo sed -i 's/^.*maintenance_work_mem =.*/maintenance_work_mem = 128MB/g'
/etc/postgresql/14/main/postgresql.conf
sudo systemctl restart postgresgl
sudo usermod -a -G shadow postgres
sudo setfacl -d -m u:postgres:r /etc/parsec/macdb
sudo setfacl -R -m u:postgres:r /etc/parsec/macdb
sudo setfacl -m u:postgres:rx /etc/parsec/macdb
sudo setfacl -d -m u:postgres:r /etc/parsec/capdb
sudo setfacl -R -m u:postgres:r /etc/parsec/capdb
sudo setfacl -m u:postgres:rx /etc/parsec/capdb
```

#### Создание системного пользователя и группы

```
sudo adduser --system --shell /sbin/nologin --disabled-password --disabled-
login --no-create-home ksc
sudo groupadd kladmins
sudo gpasswd -a ksc kladmins
sudo usermod -g kladmins ksc
```

#### Настройка базы данных для ksc

```
sudo pdpl-user -l 0:0 ksc
sudo -u postgres psql -c "CREATE USER \"ksc\" WITH PASSWORD 'strongpass'
CREATEDB;"
```

```
sudo -u postgres psql -c "CREATE DATABASE \"kav\" ENCODING 'UTF8' OWNER
\"ksc\";"
sudo -u postgres psql -c "GRANT ALL PRIVILEGES ON DATABASE \"kav\" T0
\"ksc\";"
sudo -u postgres psql -c "GRANT ALL PRIVILEGES ON ALL TABLES IN SCHEMA
\"public\" T0 \"ksc\";"
sudo -u postgres psql -c "GRANT ALL PRIVILEGES ON ALL SEQUENCES IN SCHEMA
\"public\" T0 \"ksc\";"
```

## Настройка сервисов Kaspersky (if ALSE 1.8+ installed)

```
sudo mkdir -pv /etc/systemd/system/kladminserver_srv.service.d
sudo tee /etc/systemd/system/kladminserver srv.service.d/override.conf <<</pre>
EOF
[Service]
User=
User=ksc
CapabilitiesParsec=PARSEC CAP PRIV SOCK
ExecStart=
ExecStart=/opt/kaspersky/ksc64/sbin/klserver -d from wd
Create a directory /etc/systemd/system/klwebsrv srv.service.d and create a
file named override.conf with the following content:
FOF
sudo mkdir -pv /etc/systemd/system/klwebsrv srv.service.d
sudo tee /etc/systemd/system/klwebsrv srv.service.d/override.conf << EOF</pre>
[Service]
User=
User=ksc
CapabilitiesParsec=PARSEC CAP PRIV SOCK
ExecStart=
ExecStart=/opt/kaspersky/ksc64/sbin/klcsweb -d from wd
EOF
```

### Подготовка ответов для установки КSC

```
tee /tmp/ksc_install/answers.txt << EOF
EULA_ACCEPTED=1
PP_ACCEPTED=1
KLSRV_UNATT_SERVERADDRESS=adm-infra.digrub.local
KLSRV_UNATT_DBMS_INSTANCE=localhost
KLSRV_UNATT_DBMS_PORT=5432
KLSRV_UNATT_DB_NAME=kav
KLSRV_UNATT_DBMS_LOGIN=ksc
KLSRV_UNATT_DBMS_LOGIN=ksc
KLSRV_UNATT_KLADMINSGROUP=kladmins
KLSRV_UNATT_KLSRVUSER=ksc
KLSRV_UNATT_KLSVCUSER=ksc
```

```
EOF
export KLAUTOANSWERS=/tmp/ksc_install/answers.txt
sudo -E apt install ./ksc64_15.0.0-12912_amd64.deb -y
```

#### Завершающие шаги установки

```
/opt/kaspersky/ksc64/sbin/kladduser -n ksc -p P@ssw0rd
sudo /opt/kaspersky/ksc64/lib/bin/setup/postinstall.pl
```

После выполнения скрипта установки вам будет предложено настроить Administration Server. Пример интерактивного ввода:

Choose the Administration Server installation mode: 1) Standard Enter Administration Server DNS-name or static IP-address: ipa.virt.int Enter Administration Server SSL port number [13000]: Define the approximate number of devices that you intend to manage: 1) 1 to 100 networked devices Enter the security group name for services: kladmins Enter the account name to start the Administration Server service. The account must be a member of the entered security group: kscadmin Enter the account name to start other services. The account must be a member of the entered security group: kscadmin Choose the database type to connect to: 1) MySQL 2) Postgres Enter the range number (1 or 2): Enter the database address: localhost Enter the database port: 5432 Enter the database name: kav

## Настройка Web-консоли

```
sudo tee /etc/ksc-web-console-setup.json << EOF
{
    "address": "127.0.0.1",
    "port": 1443,
    "trusted":
    "127.0.0.1|13299|/var/opt/kaspersky/klnagent_srv/1093/cert/klserver.cer|KSC
Server",</pre>
```

# "acceptEula": true }

# E0F

# sudo apt install

```
/media/cdrom/KSC15\(15.0.0.12912+14.2.0.26967\)_643.46856491.00069-10/15.0.0
.12912\ \(Linux\)/Web\ console/ksc-web-console-15.0.136.x86_64.deb
```

Следуя данной инструкции, вы выполните установку и настройку всех необходимых компонентов для работы Kaspersky Security Center в вашей системе.

# Первоначальная настройка через Web-консоль

- Выполнить вход в веб-консоль https://adm-infra.digrub.local:1433
- Переключить консоль на русский язык: Settings → Language → Русский → Save
- Запустить мастер первоначальной настройки: KSC Settings → Общие → Запустить мастер первоначальной настройки
- Параметры подключения к интернету: Прямое подключение

| Масте  | р первоначальной настройки                                                      |
|--------|---------------------------------------------------------------------------------|
| War 1  | Настройка мастера может занять около 15 минут.                                  |
| Пара   | метры подключения к интернету                                                   |
| Серве  | ру администрирования требуется подключение к интернету для проверки обновлений. |
| ο<br>Π | улиое подключение                                                               |
| ОИо    | пользовать прокси-сервер                                                        |
|        |                                                                                 |

- Дождаться загрузки требуемых обновлений (если отсутствует подключение к сети интернет, то будет выведено соответствующее сообщение)
- Защищаемые активы:
  - Защищаемые области:
    - Рабочие станции
  - Операционные системы:
    - Windows
    - Linux
  - Шифрование: Lite encryption (AES56)
  - Пропустить добавление пакетов из интернет репозитория (пакеты будут установлены вручную)
  - Kaspersky Security Network (KSN): Не принимать.
  - Создать задачи администрирования.
  - Если нет данных о почтовом сервере, то в меню «Использовать TLS» выбрать пункт «Не использовать TLS»
- Добавить Инсталляционные пакеты: Операции → Хранилища → Инсталляционные пакеты → Добавить

| ≡ m <b>4</b>                                       | Операции / Хранилища / Инста                    | лляционные пакеты                  |                                                |
|----------------------------------------------------|-------------------------------------------------|------------------------------------|------------------------------------------------|
| Kaspersky                                          | Загружено В процессе (0)                        |                                    |                                                |
| Security Center                                    | <mark>+ Добавить</mark> X Удалить <i>З</i> Обно | вить + Развернуть 🛕 Просмотреть сп | исок автономных пакетов                        |
|                                                    |                                                 |                                    |                                                |
| · ·                                                | Имя ↑↓                                          | Источник ↑↓                        | Программа ↑↓                                   |
| • •<br>Резервное хранилище                         | Имя 치                                           | Источник 1                         | Программа ↑↓                                   |
| <br>Резервное хранилище<br>Карантин                | Имя 1                                           | Источник ↑↓                        | Программа 1                                    |
| Резервное хранилище<br>Карантин<br>Активные угрозы | Имя 1                                           | Источник ↑↓                        | Программа ↑↓<br>Состанования<br>Нет информации |

- Выбор типа инсталляционного пакета: Создать инсталляционный пакет из файла
  - kesl-12.0.0.6672.zip
  - keswin\_12.3.0.493\_ru\_aes56.zip
  - klnagent-x86 64-15.0.0.12912-deb ru.tar.gz
  - klnagent-15.0.0.12912-win ru.zip
- Подготовить автономные инсталляционные пакеты для Агентов
  - администрирования

Результат формирования автономного инсталляционного пакета

Автономный инсталляционный пакет (/var/opt/kaspersky/klnagent\_srv/1093/.working/share\_srv/PkgInst/NetAgent\_15.0.0.125 доступа.

/var/opt/kaspersky/klnagent\_srv/1093/.working/share\_srv/PkgInst/NetAgent\_15.0.0.12912/installer.exe

- Операции → Хранилища → Инсталляционные пакеты → Развернуть
- С использованием автономного инсталляционного пакета
- Иерархия групп -> Добавить
  - KO
  - KK
  - ADM
- Добавить плагины управления: Параметры → Веб-плагины → Добавить из файла (zipархивы предварительно распаковать)
  - kes linux 12\_0 local\_12.0.0.754.zip
  - keswin\_web\_plugin\_12.3.0.493.zip
- Добавить задачи для KES (Linux + Windows)
  - Обновление
    - Группа: Управляемые устройства
    - Запуск по расписанию: Ежедневно
  - Проверка целостности системы
    - Запуск по расписанию: Ежедневно (Запускать пропущенные задачи)
  - Поиск вредоносного ПО
  - Запуск по расписанию: Ежедневно (Запускать пропущенные задачи)
- Создать политики KES (Linux + Windows)
  - Для Windows включить проверку съемных дисков при подключении.
    - Запретить остановку задачи проверки.
    - Подробная проверка

From: https://wiki.virtlab.space/ -

Permanent link: https://wiki.virtlab.space/russianway:test

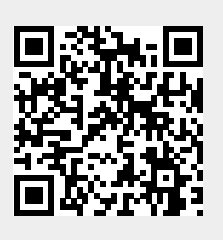

Last update: 2025/03/09 22:20